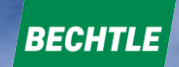

# Passer commande sur le site Bechtle.com

Création de compte : page 2 à 3 Création de commande : page 4 à 10

Pour nous contacter : lycee-rge.direct-fr@bechtle.com

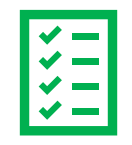

## Création de compte

#### Suivez le lien suivant : <u>www.bechtle.com/fr</u>

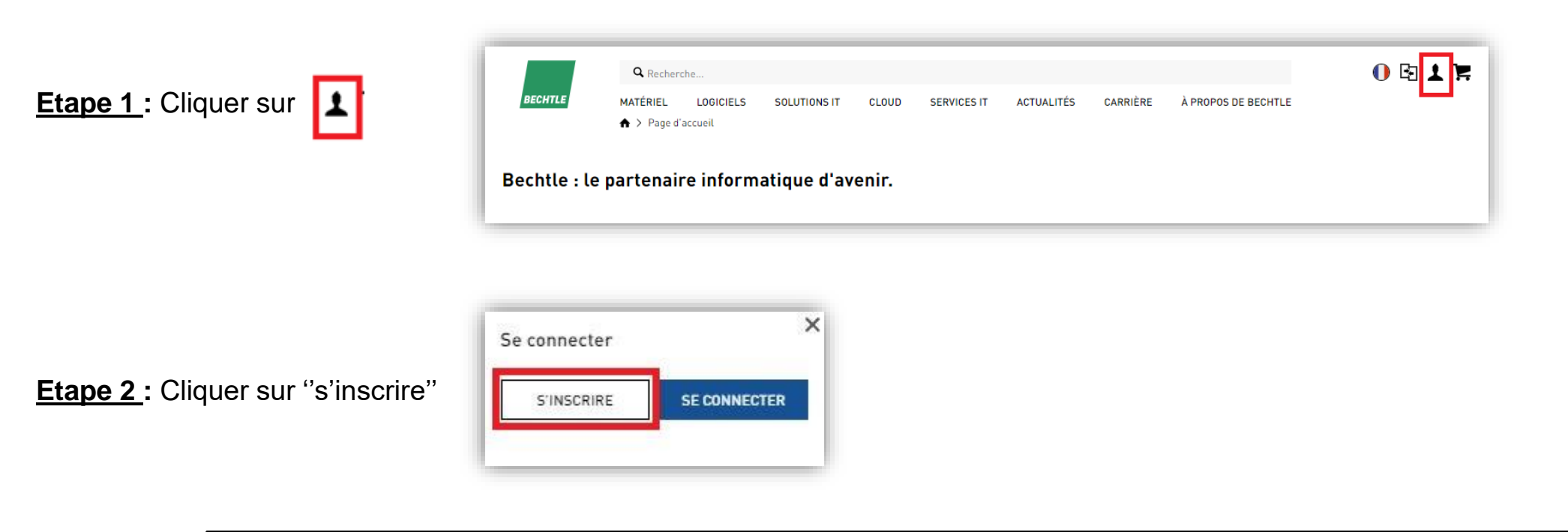

Pour les commandes passées directement par les établissements, veuillez nous contacter : lycee-rge.direct-fr@bechtle.com

| <u>Veuillez renseigner :</u>                                                                                                    |   |
|----------------------------------------------------------------------------------------------------|---|
| PRENOM - NOM                                                                                                    |   |
|                                                                                                    |   |
| Merci de renseigner impérativement une adresse mail académique* du type :                                                                     | G |
| @ac-strasbourg.fr<br>@ac-nancy-metz.fr<br>@ac-reims.fr<br>@educagri.fr<br>@monbureaunumérique.fr                                              |   |
| TELEPHONE (obligatoire)                                                                                                    |   |
| Les domaines des Lycées privés seront rajoutés sur demande auprès de Bechtle via l'adresse mail : <u>lycee-rge.direct-fr@bechtle.com</u>      |   |
| *Dans le cas d'un rachat suite à une casse , si vous ne possédez pas d'adresse<br>académique une adresse mail personnelle peut être utilisée. |   |

| 1 Coordonnées                       | 2 Informat         | ions relatives a    | à la sociéi |
|-------------------------------------|--------------------|---------------------|-------------|
| Prénom*                             | Norr*              |                     |             |
| Adresse e-mail*                     |                    |                     |             |
| Mot de passe"                       |                    |                     |             |
| Repéter le mot de passe*            |                    |                     |             |
| Téléphone                           |                    |                     |             |
| * Champ obligatoire                 |                    |                     |             |
| Veuillez prendre connais<br>données | ssance de notre Dé | claration de protec | tion des    |
| REVENIR À LA PAGE D'                | ACCUEIL            | SUIVANT             |             |

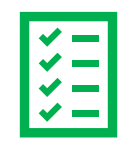

### Création de compte

#### Renseigner uniquement : UNIQUEMENT EN MAJUSCULE

→ Société : NOM PRENOM + mention RGE à indiquer entre () Ex : DUPOND CLAIRE (RGE)

 $\rightarrow$  CODE POSTAL + VILLE

→ ADRESSE POSTALE

- → Consentir au traitement des données \*
- → Un mail de confirmation est envoyé sur votre boîte mail, celui-ci est à accepter afin de valider votre inscription.
- → Une fois votre compte validé, rendez-vous sur : <u>www.bechtle.com/fr</u>

La validation sera effective 48H après la demande d'inscription. Durant ce temps, le PC 4.0 et ses accessoires ne seront pas visibles.

| S'enregistrer plus                                             | vite avec le n° de                    | TVA intracom                  | nunautaire :                    |             |
|----------------------------------------------------------------|---------------------------------------|-------------------------------|---------------------------------|-------------|
| France                                                         |                                       |                               |                                 |             |
| Nº de TVA intracommun                                          | nautaire ou numero clic               | ift                           |                                 | 1=9         |
| Société (ligne 1) *                                            |                                       |                               |                                 | 1.1         |
| Société (ligne 2)                                              |                                       |                               |                                 | 1.1         |
| Sociéte (ligne 3)                                              |                                       |                               |                                 |             |
| Code postal*                                                   | (Ville*)                              |                               |                                 |             |
| Rue*                                                           |                                       |                               |                                 |             |
| * Champ obligatoire                                            |                                       |                               |                                 |             |
| <ul> <li>Je consens au<br/>conformémen<br/>Bechtle.</li> </ul> | traitement de m<br>t à la Déclaration | es données à<br>de protectior | caractère pers<br>des données c | onnel<br>le |
| 🗌 Je souhaite re                                               | cevoir la newslet                     | ter du groupe                 | Bechtle et pro                  | liter des   |

\* Dans le respect de finalité de traitement prévu dans le cadre de la RGPD, les informations recueillies ne sont utilisées qu'à des fins prévues dans le marché avec la Région Grand Est

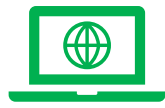

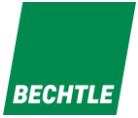

Etape 1: Se connecter au site Bechtle,

Se connecter sur : <u>www.bechtle.com/fr</u> puis vous identifier (adresse mail + mot de passe utilisés pour l'inscription)

Etape 2: Ajouter les produits au panier,

Ajouter les produits dans votre panier en suivant la procédure ci-dessous :

→ Dans la barre de recherche, taper la référence 4691215-05 rechercher le PC 4.0

| <b>Q</b> Rechero | che       |              |       |             |            |          |                     |
|------------------|-----------|--------------|-------|-------------|------------|----------|---------------------|
| MATÉRIEL         | LOGICIELS | SOLUTIONS IT | CLOUD | SERVICES IT | ACTUALITÉS | CARRIÈRE | À PROPOS DE BECHTLE |

→ Cliquer dessus pour le voir apparaître.

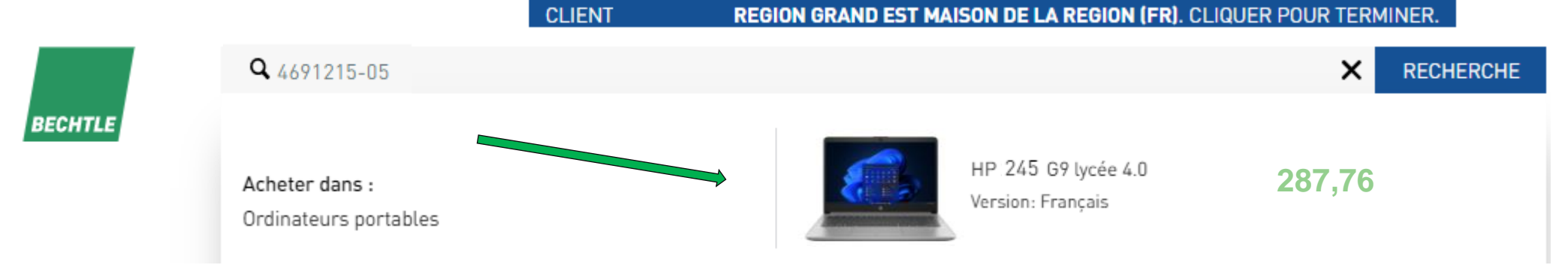

A

Catégorie: D'autres produits de Ordinateurs portables

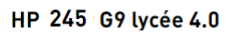

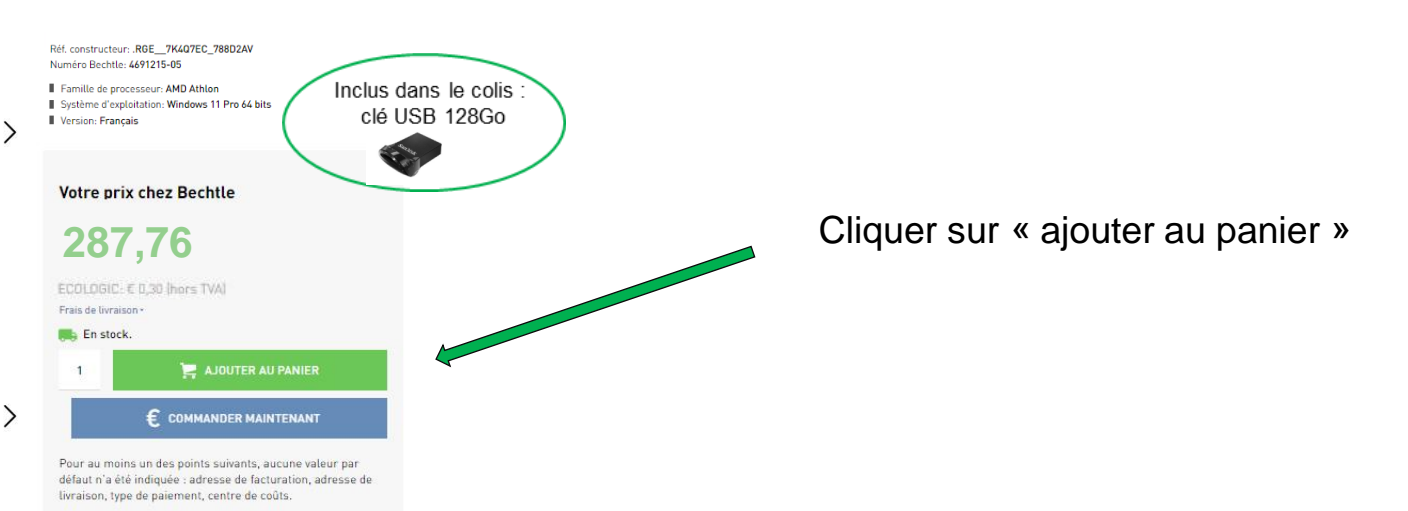

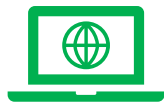

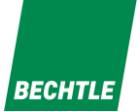

#### → Pour ajouter la sacoche, rechercher la référence 4691204-05 et « ajouter au panier »

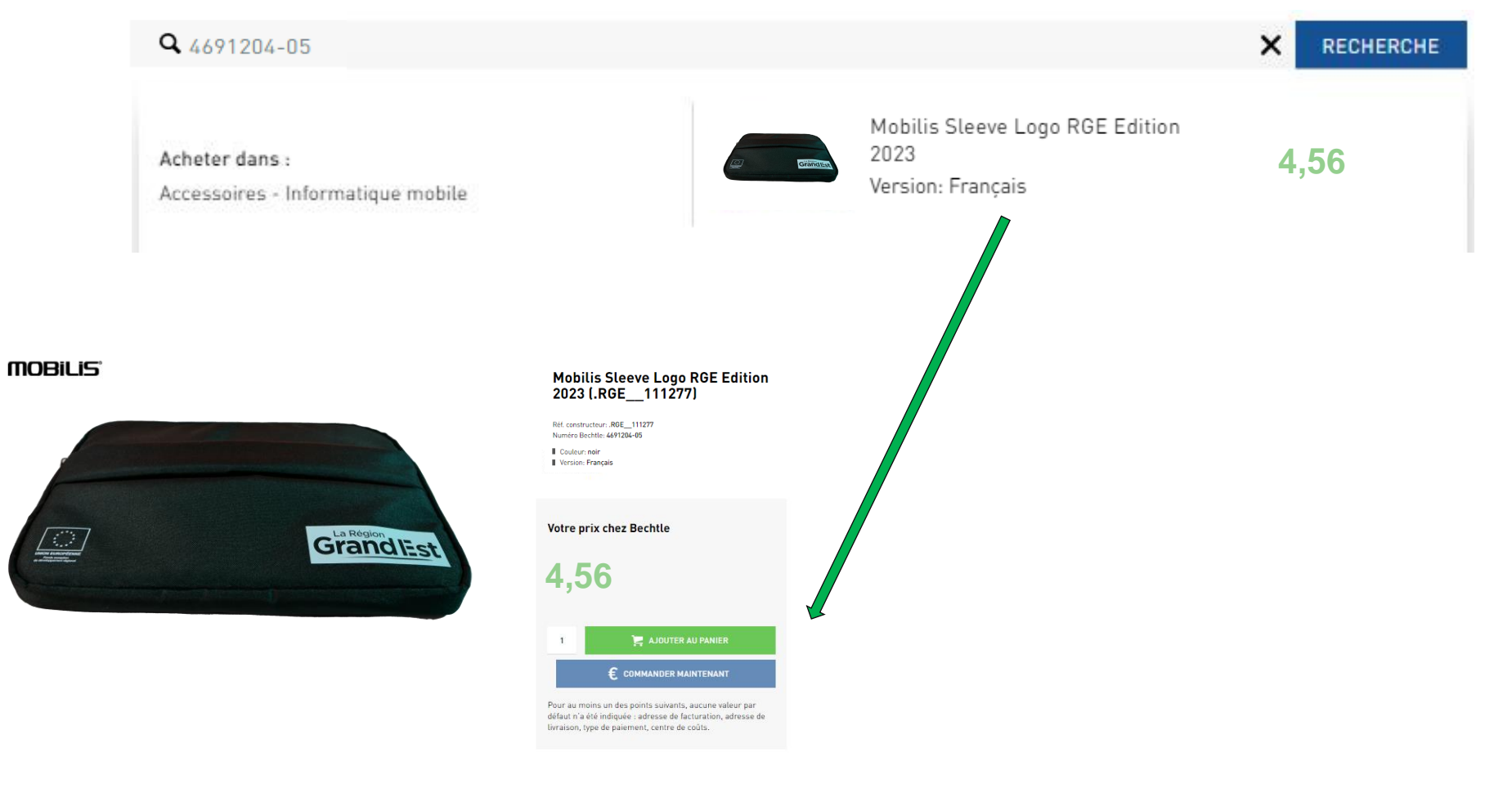

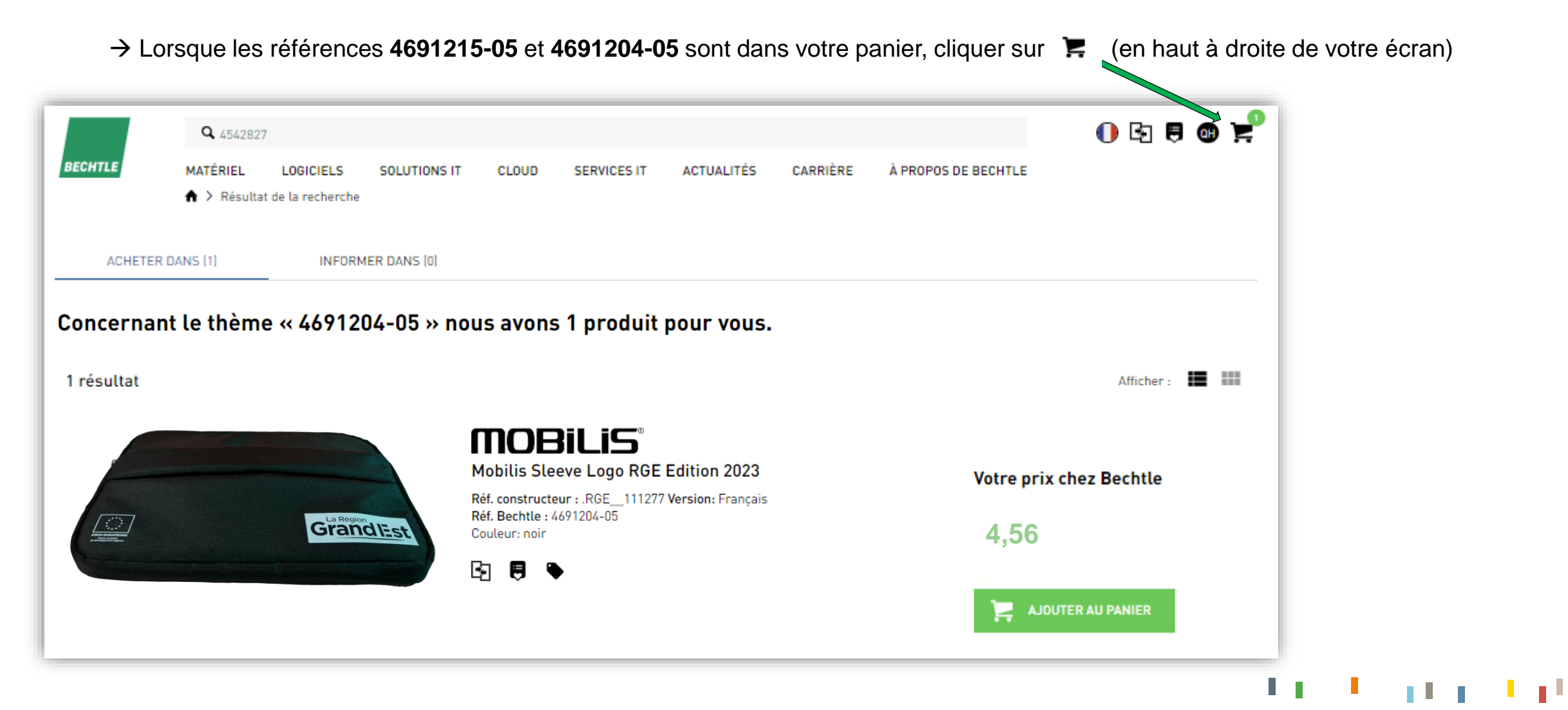

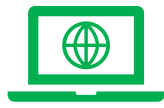

Etape 3: Valider le panier

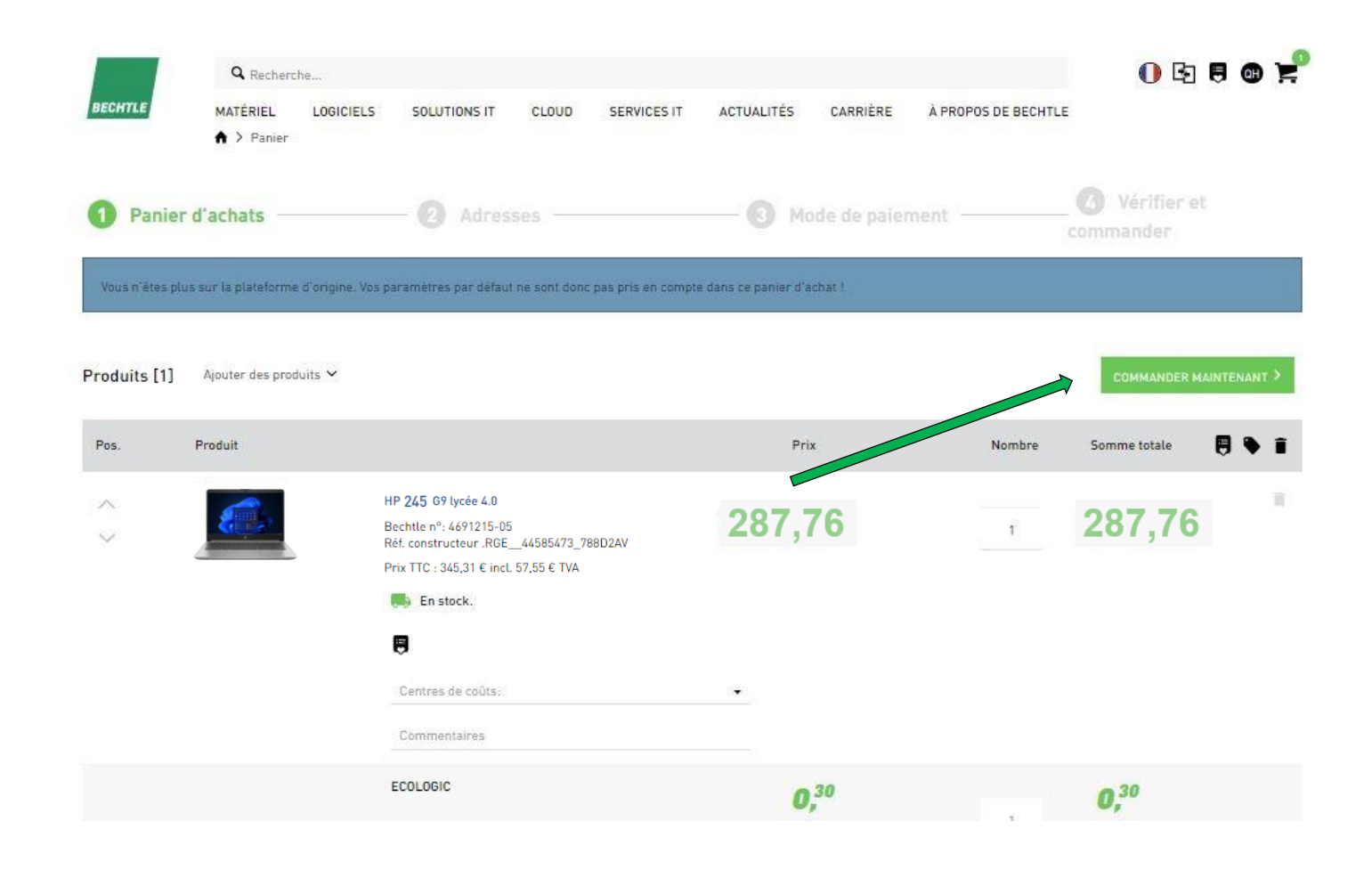

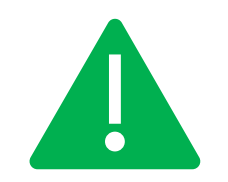

Notre mission auprès de la Région Grand Est consiste uniquement en la vente du PC 4.0 et de ses accessoires.

9

BECHTLE

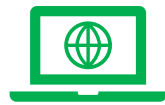

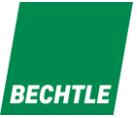

10

1 I. .

#### **Passer commande**

#### $\rightarrow$ Choisir votre adresse de facturation

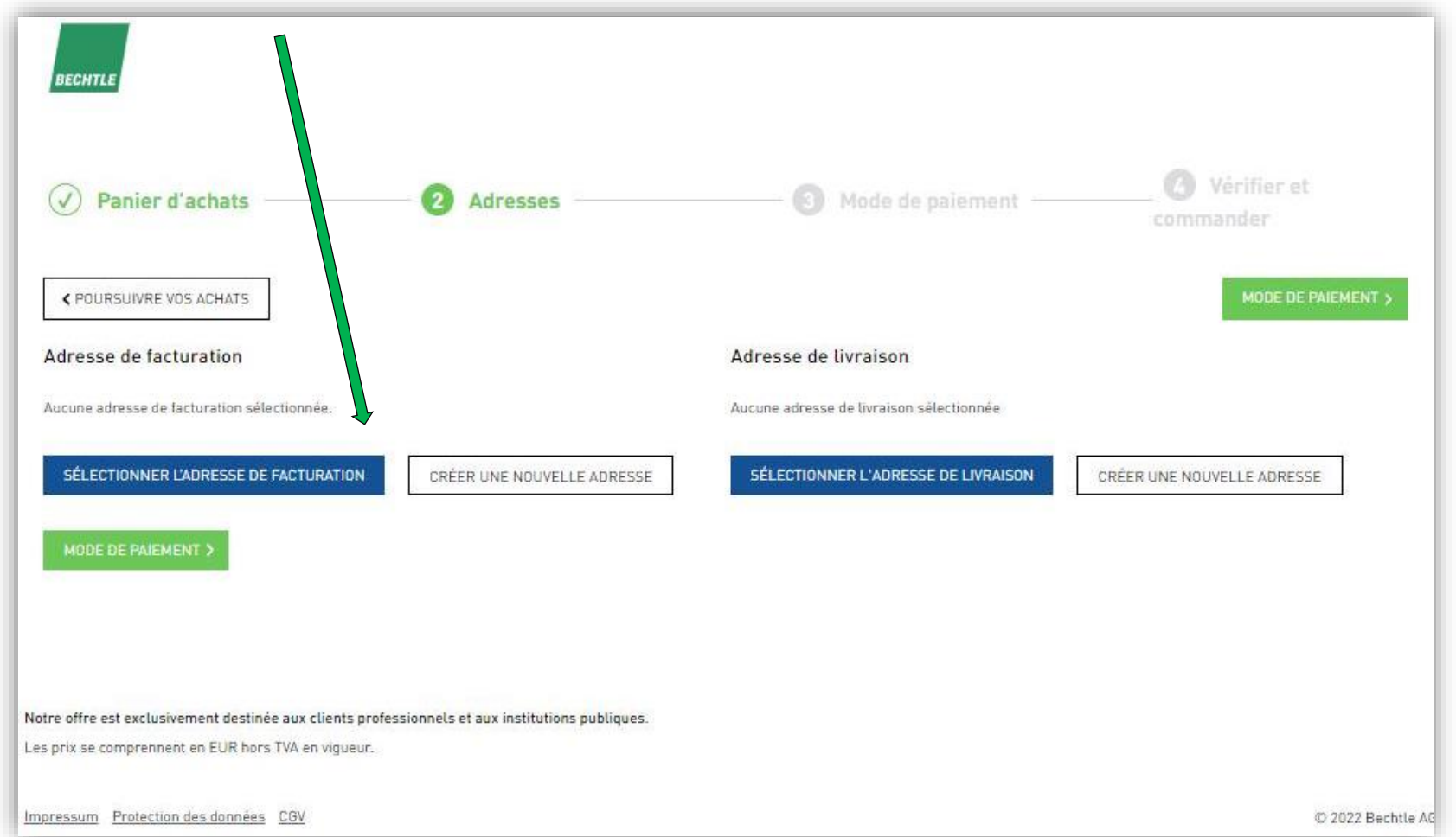

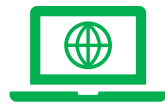

 $\rightarrow$  Choisir votre adresse de facturation

| BECHTLE                                                               |                                                                        |                   |               |                       |                            | Cliquer sur « Utiliser » pour val<br>l'adresse de facturation. |
|-----------------------------------------------------------------------|------------------------------------------------------------------------|-------------------|---------------|-----------------------|----------------------------|----------------------------------------------------------------|
| lectionner l'adress                                                   | e de facturation                                                       |                   |               |                       |                            |                                                                |
| PRÉCÉDENT                                                             |                                                                        |                   |               |                       | CRÉER UNE NOUVELLE ADRESSE |                                                                |
| <ul> <li>Adresse de facturat</li> <li>Q Entrer un terme de</li> </ul> | ion disponible dans l'adresse de livraison<br>recherche                |                   |               |                       | RECHERCHER                 |                                                                |
| ME ADDA DAY                                                           | <ul> <li>Adresse/boîte postale</li> </ul>                              | Contact / service | Numéro client | Facture au format PDF |                            |                                                                |
| Société                                                               |                                                                        |                   |               |                       |                            |                                                                |
| eciété<br>REGION GRAND EST                                            | Rue GEILER DE KAYSERBERG<br>67400<br>ILLKIRICH-GRAFFENSTADEN<br>France |                   |               |                       | UTILISER                   |                                                                |

**I** I **I I I I I I I I** 

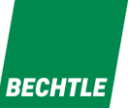

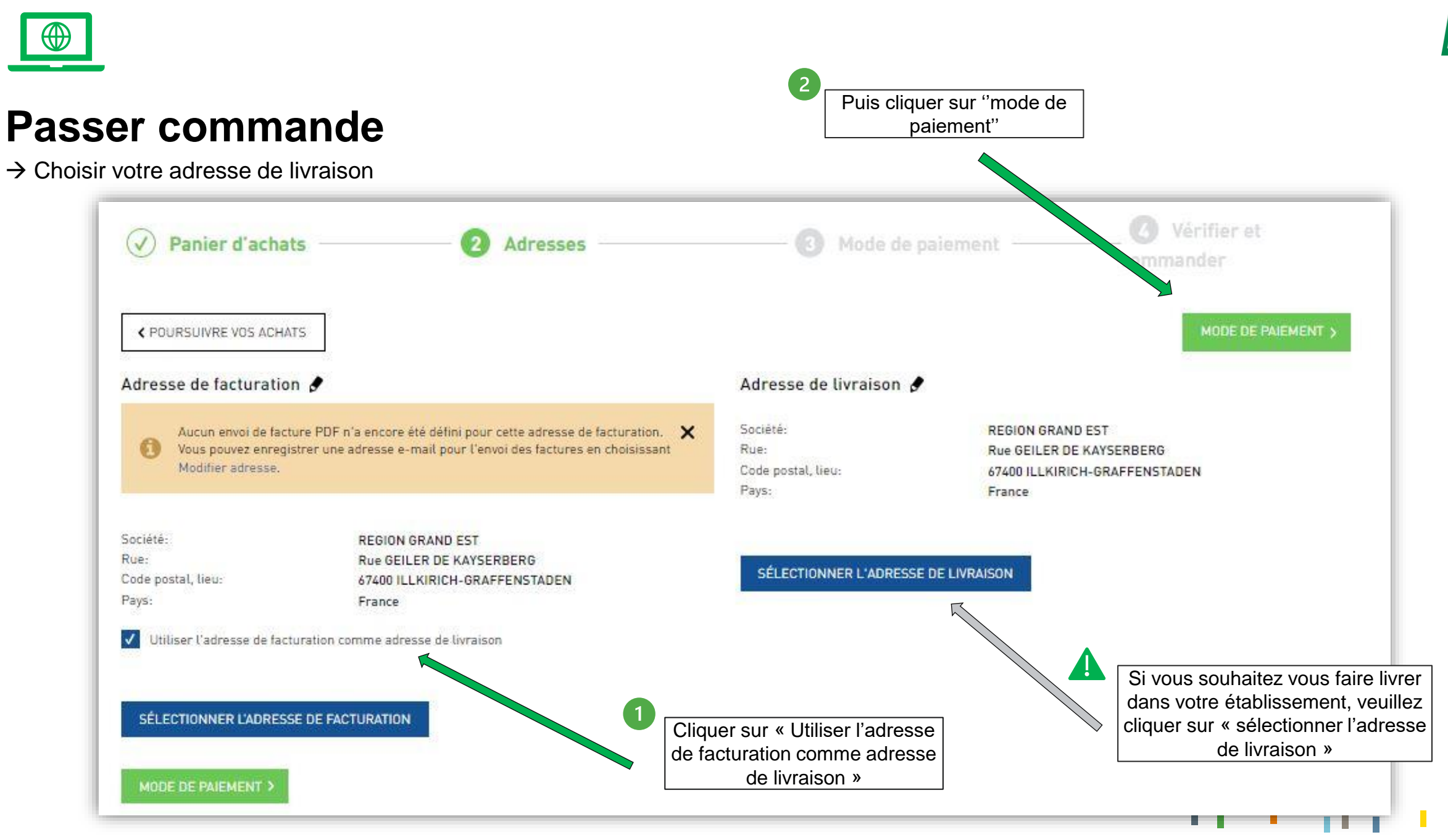

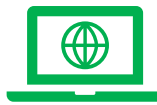

Etape 4 : Paiement (CB obligatoire)

Important : Veuillez choisir impérativement

« Carte de crédit »

Sélectionner dans le menu déroulant « Enregistrer une nouvelle carte de crédit »

Celle-ci est enregistrée uniquement pour la transaction en cours et sera supprimée dès la finalisation de la commande»

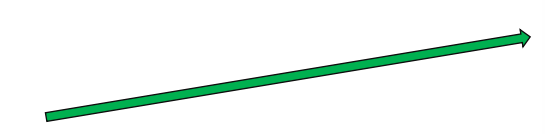

Cliquer sur "Vérifier et commander"

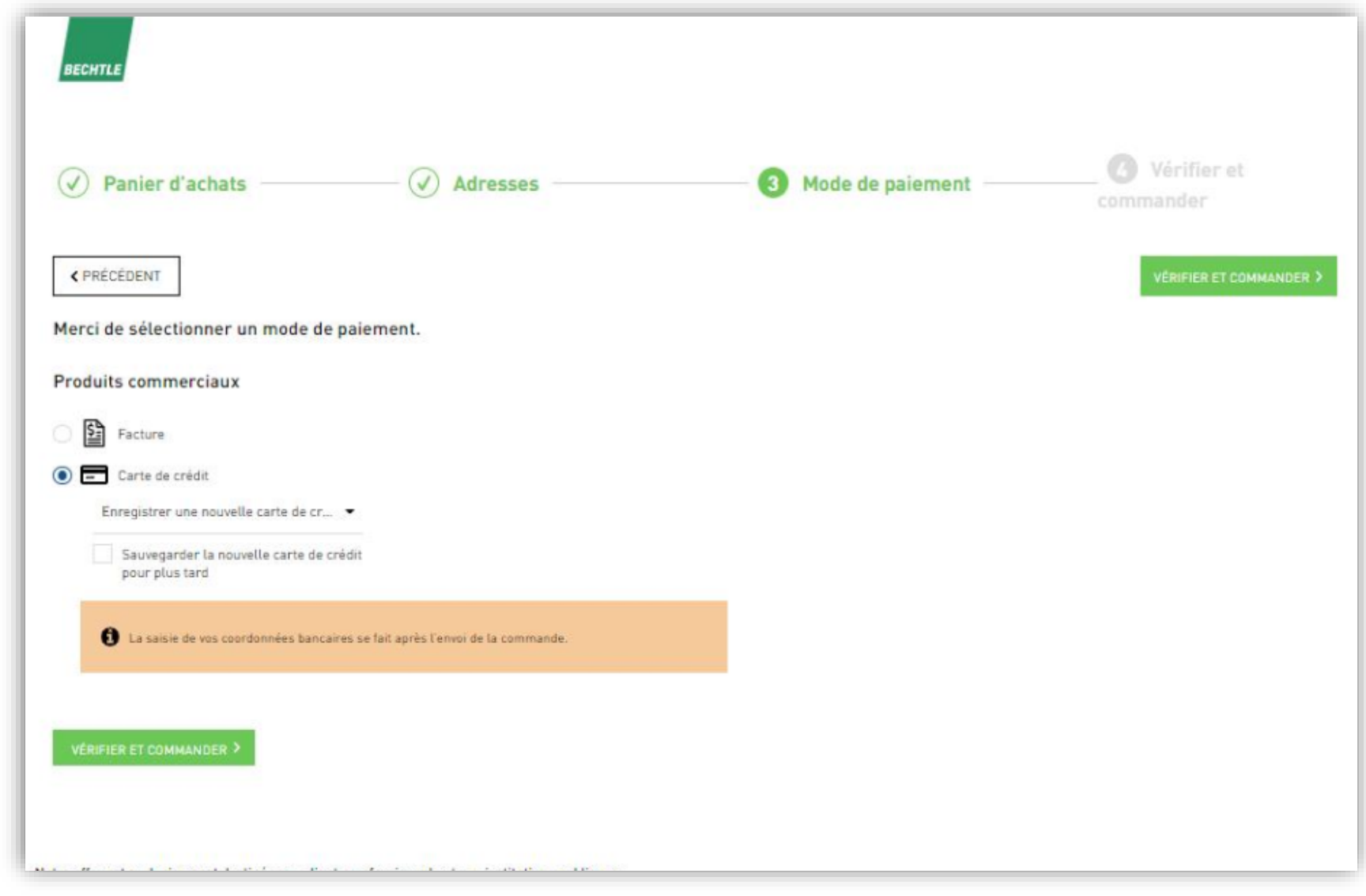

13

BECHTLE

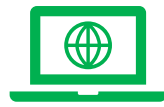

Livraison sous 5 jours maximum dès réception de la confirmation de commande.

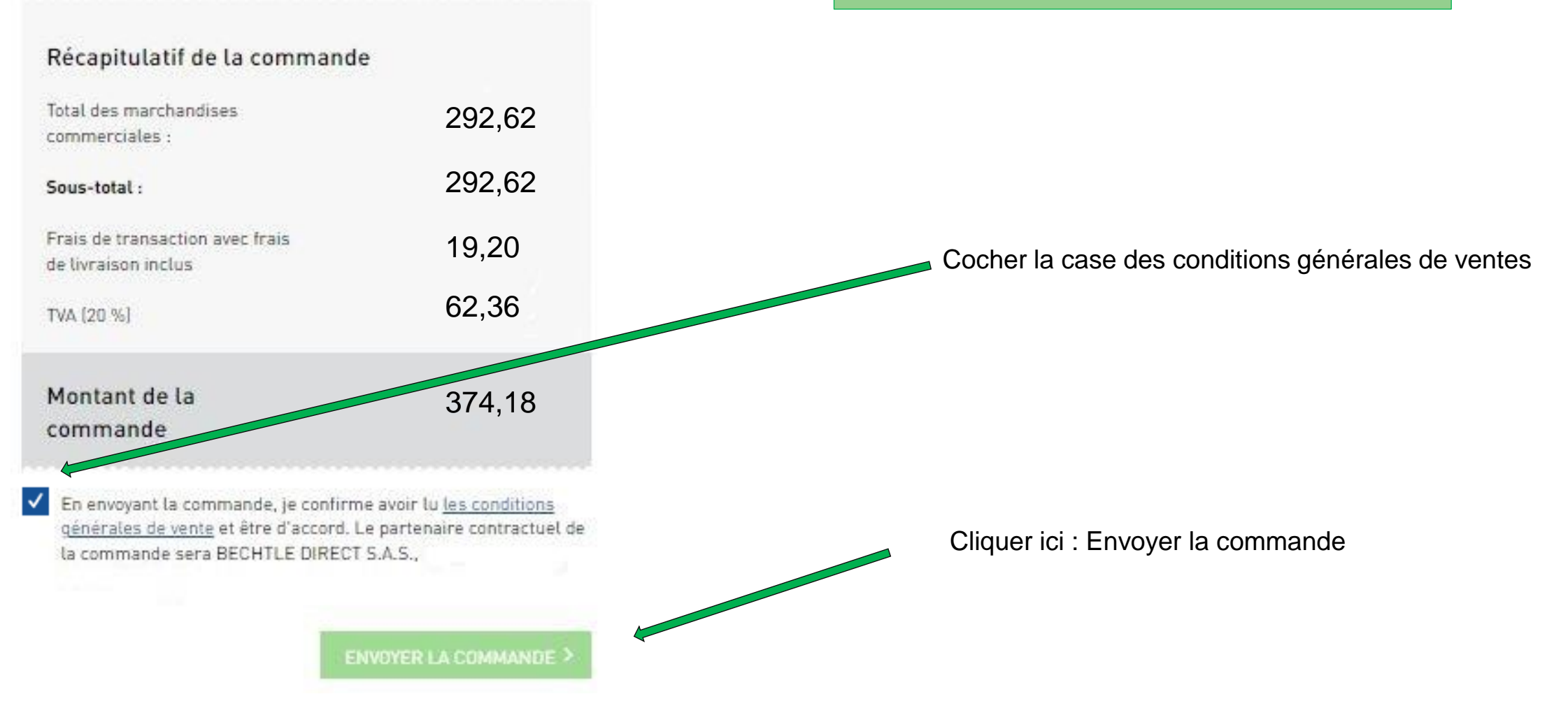

BECHTLE

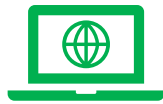

lycee-rge.direct-fr@bechtle.com

 $\rightarrow$  Puis sélectionner votre moyen de paiement pour finaliser la commande

|                                                                                                | ·                     |   |
|------------------------------------------------------------------------------------------------|-----------------------|---|
| EUR 374,18                                                                                     | Payer par carte.      | F |
| Merci de votre commande                                                                        |                       |   |
| Berenciane<br>Bechtle direct SAS<br>Le Xenium - Rue des Vergers 30<br>67120 Molsheim<br>France | Annuler               |   |
|                                                                                                | Saferpay - powered by |   |

| Montant total                                              | Données de cartes    |                     | VISA    |
|------------------------------------------------------------|----------------------|---------------------|---------|
| eur 374,18                                                 | Numéro de carte *    | Saisie obligatoire  |         |
| Offre                                                      | Valable iusqu'au *   | Salate obligatorie. |         |
| Merci de votre commande                                    | Titulaire *          |                     |         |
| Bénéficiaire                                               | Cryptogramme (CVC) * | 2                   |         |
| Le Xenium - Rue des Vergers 30<br>67120 Molsheim<br>France | Retour               | Annuler             | ACHETER |
|                                                            |                      |                     |         |
|                                                            |                      |                     |         |